\_\_\_\_\_

# SIUGUARANÍ

## MÓDULO DE GESTIÓN ACADÉMICA

Dirección General de Informática | Rectorado UNT

Ing. María Alejandra Formoso

| Filtro         |           |            |                  |     |          |
|----------------|-----------|------------|------------------|-----|----------|
| Columna        | Disting   | uir        | Condición        |     | Valor    |
| Apellido       | 🗌 may/min | 🗌 tildes   | contiene         | •   | Î        |
| Nombres        | may/min   | 🗌 tildes   | contiene         | •   | Ī        |
| Identificación | may/min   | 🗌 tildes   | contiene         | •   | Ī        |
|                |           |            |                  |     | <u> </u> |
|                |           | Seleccione | los criterios de | bus | iqueda 2 |

Con esta operación se podrán cargar las amonestaciones de un alumno. Para ello en (1), podrá buscar al alumno por "Apellido", "Nombre" o "Identificación". Una vez cargado los datos, clic en (2) en "Filtrar".

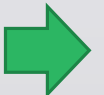

Menú: » UNT » Actualizaciones » UNT - Amonestaciones

| Columna       Distinguir       Condición       Valor         Apellido       may/min       tildes       Contiene       unco       Impian         Agregar filtro <ul> <li>Filtrar</li> <li>Limpiar</li> </ul> Agrellido y Nombres <ul> <li>Nro. Identificación</li> <li>Propuesta</li> <li>Asel UNCOS, NEHUÉN JUAN IGNACIO</li> <li>S1373860</li> <li>NIVEL SECUNDARIO TÉCNICO VIAL</li> <li>Unco Oscari, Matias Gabriel</li> <li>S1093201</li> <li>EDUCACIÓN SECUNDARIA</li> <li> </li></ul>                                                                                                    | Filtro                      |                       |                     |                    |
|----------------------------------------------------------------------------------------------------|-----------------------------|-----------------------|---------------------|--------------------|
| Apellido may/min tildes contiene vunco may/min tildes contiene vunco may/min tildes contiene vunco may/min tildes contiene vunco may/min tildes contiene vunco may/min tildes contiene vunco filter contiene variable contiene variable contiene varia | Columna Distinguir          | Condició              | ón Va               | lor                |
| Agregar filtro TEIltrar Limpiar                                                                                                    | Apellido 🗌 may/min 🗌        | tildes contiene       | ▼ unco              | Ī                  |
| Az<br>Apellido y Nombres A Nro. Identificación Propuesta A<br>ABEL UNCOS, NEHUÉN JUAN IGNACIO 51373860 NIVEL SECUNDARIO TÉCNICO VIAL<br>Unco Oscari, Matias Gabriel 51093201 EDUCACIÓN SECUNDARIA                                                                                                    | Agregar filtro              | •                     | <u><u> </u></u>     | ar <u><u> </u></u> |
| Apellido y Nombres     Nro. Identificación Y     Propuesta       ABEL UNCOS, NEHUÉN JUAN IGNACIO     51373860     NIVEL SECUNDARIO TÉCNICO VIAL       Unco Oscari, Matias Gabriel     51093201     EDUCACIÓN SECUNDARIA                                                                                                    | Az                          |                       |                     |                    |
| ABEL UNCOS, NEHUÉN JUAN IGNACIO 51373860 NIVEL SECUNDARIO TÉCNICO VIAL C.<br>Unco Oscari, Matias Gabriel 51093201 EDUCACIÓN SECUNDARIA C.                                                                                                    | Apellido y Nombres          | ▲▼ Nro. Identificació | n▲▼ Propuesta       | **                 |
| Unco Oscari, Matias Gabriel 51093201 EDUCACIÓN SECUNDARIA                                                                                                    | ABEL UNCOS, NEHUÉN JUAN I   | GNACIO 51373860       | NIVEL SECUNDARIO TI | ÉCNICO VIAL        |
|                                                                                                    | Unco Oscari, Matias Gabriel | 51093201              | EDUCACIÓN SECUNDA   | RIA 🔍              |
|                                                                                                    |                             |                       |                     |                    |
|                                                                                                    |                             |                       |                     |                    |
|                                                                                                    |                             |                       |                     |                    |
|                                                                                                    |                             |                       |                     |                    |
|                                                                                                    |                             |                       |                     |                    |
|                                                                                                    |                             |                       |                     |                    |
|                                                                                                    |                             |                       |                     |                    |

Luego de realizada la búsqueda del alumno al que se le quiere cambiar los datos de Ingreso a la Propuesta, hacemos clic en (1) en la "Lupa" para editar dicho registro.

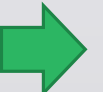

Menú: » UNT » Actualizaciones » UNT - Amonestaciones

|    |                      | No tiene sanciones aplicadas.              |
|----|----------------------|--------------------------------------------|
|    | Se asignarán Amonest | aciones a: ABEL UNCOS, NEHUÉN JUAN IGNACIO |
|    | Año academico (*)    | 2024 -                                     |
| 1  | Fecha (*)            |                                            |
|    | Cantidad (*)         |                                            |
|    | Motivo (*)           |                                            |
|    |                      |                                            |
|    |                      | 2 Agregar                                  |
| ۰. |                      |                                            |
|    |                      | 🕁 Volver                                   |

En esta ventana podemos cargar en (1) los siguientes datos:

- "Año Académico": siempre aparece el año académico en curso
- "Fecha": en la que se quiere registrar la amonestación
- "Cantidad": número de amonestaciones a registrar
- "Motivo": breve reseña del motivo de la amonestación
- A continuación, hacemos clic en (2) en "Agregar"

Menú: » UNT » Actualizaciones » UNT - Amonestaciones

| Az Sanciones Aplic | adas         |               |           |            |           |               |           |         |            |       |
|--------------------|--------------|---------------|-----------|------------|-----------|---------------|-----------|---------|------------|-------|
| Año academico      | <b>▲</b> ▼ I | Fecha         | <b>**</b> | Cantidad   | <b>**</b> | Motivo        | <b>**</b> | Anulado | **         |       |
| 2024               |              | 2024-05-06    |           | 1          |           | Sin uniforme  |           | NO      |            | 0     |
| 2024               |              | 2024-10-02    |           | 1          |           | Llegada tarde |           | NO      |            | 0     |
|                    |              |               | Se        | encontraro | n 2 reg   | istros        |           |         |            |       |
| Se asignarán An    | nonesta      | ciones a: ABE | EL UNC    | COS, NEHUÉ | AUC N     | N IGNACIO     |           |         |            |       |
| Año academico (    | *)           | 2024 💌        |           |            |           |               |           |         |            |       |
| Fecha (*)          |              | 8             |           |            |           |               |           |         |            |       |
| Cantidad (*)       |              |               |           |            |           |               |           |         |            |       |
| Motivo (*)         |              |               |           |            |           |               |           |         |            |       |
|                    |              |               |           |            |           |               |           |         |            | 11.   |
|                    |              |               |           |            |           |               |           |         | Δατο       | ar    |
|                    |              |               |           |            |           |               |           |         | Tale       | gai   |
|                    |              |               |           |            |           |               |           |         |            |       |
|                    |              |               |           |            |           |               |           |         | <b>€</b> ⊻ | olver |
|                    |              |               |           |            |           |               |           |         |            |       |

En esta ventana podemos ver en (1) las amonestaciones aplicadas a un alumno y haciendo clic en (2) en "Volver" se regresa a la pantalla inicial donde se realiza la búsqueda del alumno en cuestión

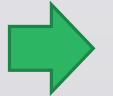

Menú: » UNT » Actualizaciones » UNT - Amonestaciones

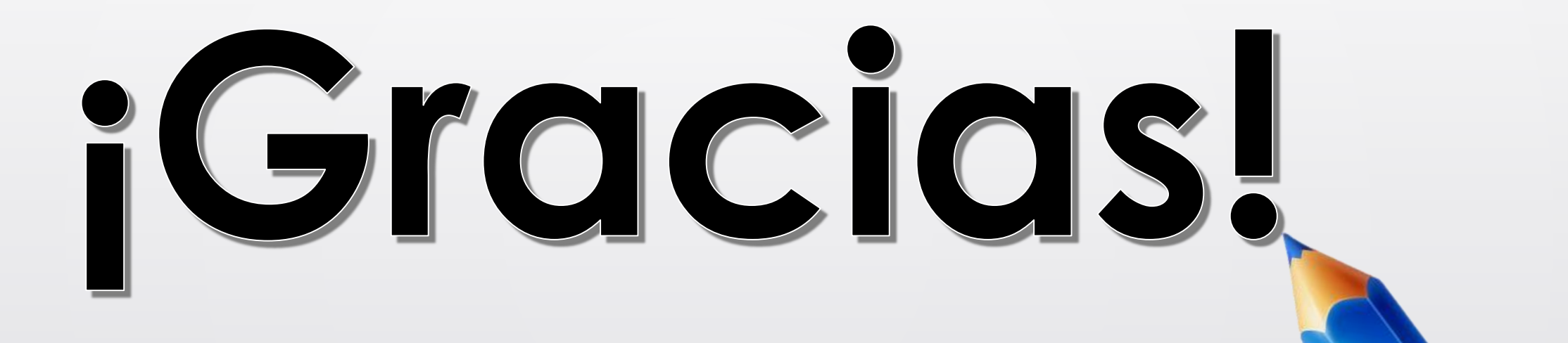

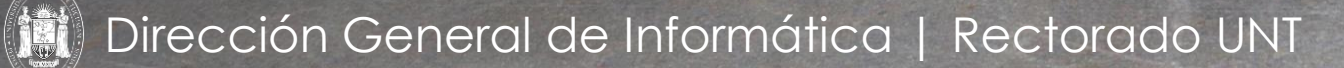

Ing. María Alejandra Formoso